Roteiro para oferecimento de disciplinas no Contac para o período de Ensino Remoto Emergencial (ERE) 2020/1 (protótipo)

1 - Executar o Contac e fazer login normalmente.

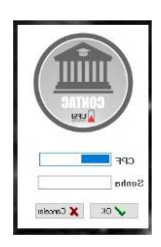

2 – Na primeira vez que o usuário usar o sistema, após 14/08/2020, aparecerá a mensagem informando que um calendário acadêmico deverá ser definido. Basta clicar em OK (indicado de amarelo na imagem abaixo) para que a tela de definição de calendário se abra.

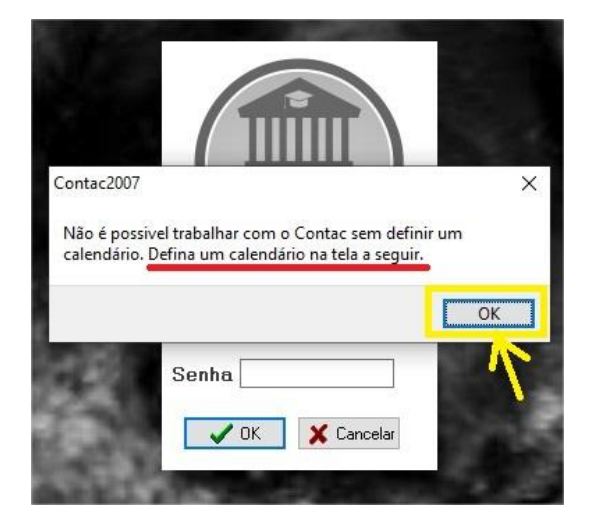

3 – Conforme imagem abaixo, a tela para definição do calendário aparecerá com a informação de CALENDÁRIO NÃO DEFINIDO (destaque em amarelo).

| Calend            | lário Acadê               | mico: NÃO DEFI               | NIDO                      |  |   |
|-------------------|---------------------------|------------------------------|---------------------------|--|---|
| Período           | Letivo                    |                              |                           |  | 1 |
| Ano               | Semestre                  | Inicio do Periodo            | Fim do Período            |  | _ |
|                   |                           |                              |                           |  |   |
| Período de<br>Ano | E Lançamentos<br>Semestre | Periodo de Atesta<br>Ano Sen | do de Matrícula<br>nestre |  |   |
|                   |                           |                              |                           |  |   |
|                   |                           |                              |                           |  |   |

O botão "Definir Calendário" (seta cinza) ficará desabilitado até que um calendário seja escolhido na caixa de seleção indicada pela seta vermelha.

- 1 Escolha um calendário (seta vermelha);
- 2 Clique no botão "Definir Calendário" (seta cinza).
- 4 Escolha a segunda opção: "Calendário ERE 2020/1 Cursos Presenciais".

| Calendário               | Geral - Cursos FAD                       | e Presenciais - até 2020/1      |                     |  |
|--------------------------|------------------------------------------|---------------------------------|---------------------|--|
| Calendário<br>Calendario | ERE 2020/1 - Curso<br>2020/2 - Cursos EA | D Presenciais                   |                     |  |
| Período d<br>Ano         | e Lançamentos<br>Semestre                | Período de Atestado<br>Ano Seme | de Matrícula<br>tre |  |

5 – Após selecionar um calendário (quadro amarelo) o botão "Definir Calendário" ficará habilitado. Observe a informação "Calendário Acadêmico: NÃO DEFINIDO" (linha amarela).

Clique no botão "Definir Calendário" (seta vermelha) para confirmar que o calendário escolhido será definido de fato.

|              | ano reduci  | IIICO. NAU DEFI   | MIDO            |  |  |
|--------------|-------------|-------------------|-----------------|--|--|
| Período Le   | etivo       |                   |                 |  |  |
| Ano          | Semestre    | Inicio do Periodo | Fim do Período  |  |  |
|              |             |                   |                 |  |  |
| Período de L | Lancamentos | Período de Atesta | do de Matricula |  |  |
| kno          | Semestre    | Ano Sen           | nestre          |  |  |
|              |             |                   |                 |  |  |

6 – Após clicar em "Definir Calendário", pode clicar no botão "Fechar" (seta vermelha).
Observe no quadro amarelo, em destaque na imagem abaixo, a informação sobre o calendário escolhido e definido.

| Calend            | lário Acadê             | mico Definido: C              | alendário ERE 2020,       | /1 - Cursos Presenciais (2) |  |
|-------------------|-------------------------|-------------------------------|---------------------------|-----------------------------|--|
| Período           | Letivo                  |                               |                           | L2                          |  |
| Апо               | Semestre                | Inicio do Período             | Fim do Período            |                             |  |
| 2020              | 1                       | 14/09/2020                    | 20/12/2020                |                             |  |
| Período de<br>Ano | Lançamentos<br>Semestre | Período de Atestad<br>Ano Sem | do de Matrícula<br>Jestre |                             |  |
| 2020              | 1                       | 2020 1                        |                           |                             |  |
|                   |                         |                               |                           |                             |  |

7 – Após fechar a tela de definição de calendário, observe que a informação do calendário escolhido ficará visível na tela principal do Contac (quadro amarelo e seta vermelha).

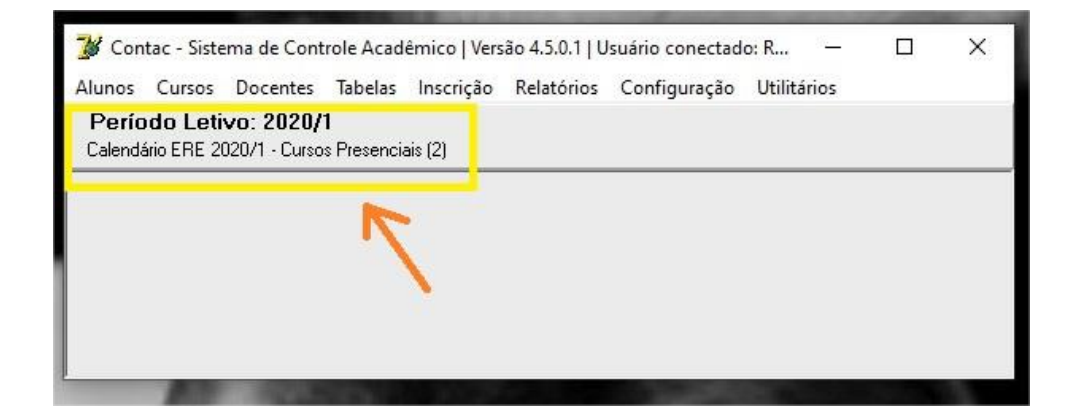

8 – Para oferecer disciplinas, clique em "Cursos" no menu principal e clique em "Oferecimento" no sub menu, conforme indicações em amarelo na imagem abaixo.

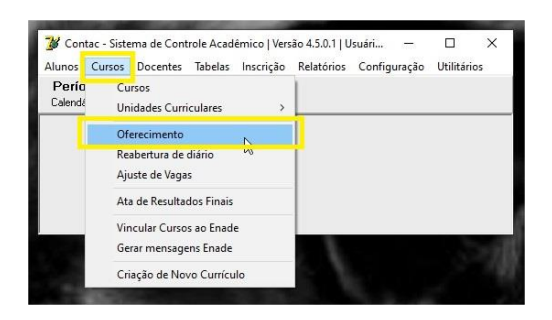

9 – Na imagem abaixo, quando o módulo de Oferecimento se abrir, observe que 2020/1 será o período (ano/semestre) definido (quadro amarelo). Depois, basta informar o código de curso e o currículo no espaço indicado (linha vermelha) ou escolher o curso e currículo na caixa de seleção (quadro vermelho).

- 1 Escolha um curso e currículo (seta preta 1);
- 2 Escolha uma disciplina para ser ofertada (seta vermelha 2);
- 3 Clique no botão "Incluir" (seta vermelha 3)

| .020           |           | Curs0 7 | 'Currículo | -      |      | - Uu       |                              |                                    |                | ) Localizar C  | urso              |      |
|----------------|-----------|---------|------------|--------|------|------------|------------------------------|------------------------------------|----------------|----------------|-------------------|------|
| Disciplina     |           | -       |            |        |      |            |                              | С.Н.                               |                | Localizar Disc | siplina K         | 2    |
| ertas          |           |         |            |        |      |            |                              |                                    |                | -              |                   |      |
| sciplina(s) OI | /erecida( | s): 😥   |            |        |      |            |                              |                                    |                |                |                   |      |
| Cód. Discip.   | T.P.      | Habil   | Turma      | S.T. M | Nome |            |                              |                                    | Tipo Ofer      | Total Vagas    | Vagas Calouro:    | s 0/ |
|                |           |         |            |        |      |            |                              |                                    |                |                |                   |      |
|                |           |         |            |        |      |            |                              |                                    |                |                |                   |      |
|                |           |         |            |        |      | Vermel     | lho = TURMA                  | CANCELADA (não s                   | erá exibida no | Diário e Rado  | oc do professor e | nei  |
| Professor      |           |         |            |        |      | Vermel     | lho = TURMA<br>Carga Horária | CANCELADA (não s<br>C.H. Acessória | erá exibida no | Diário e Rado  | ac do professor e | ner  |
| Professor      |           |         |            |        |      | Vermel     | lho = TURMA<br>Carga Horária | CANCELADA (não :<br>C.H. Acessória | erá exibida no | Diário e Rado  | ac do professor e | ne   |
| Professor      |           |         |            |        |      | <br>Vermel | ho = TURMA<br>Carga Horária  | CANCELADA (não s<br>C.H. Acessória | erá exibida no | Diário e Rado  | ac do professor e | ne   |

10 – Na imagem abaixo há um exemplo de disciplinas ofertadas para o Ensino Remoto Emergencial (ERE). Observe no quadro amarelo que o "Tipo de Oferecimento" é 13.

O tipo 13 se refere ao Ensino Remoto Emergencial (ERE), o único tipo disponível.

|                            |         | 0000      |                           |          |                                            |            |                     |                  |            |           |
|----------------------------|---------|-----------|---------------------------|----------|--------------------------------------------|------------|---------------------|------------------|------------|-----------|
| Periodo L<br>Calendário ER | E 202   | 0/1 · Cur | i <b>/1</b><br>sos Presen | ciais (J | 2)                                         |            |                     |                  |            |           |
| no / Semestr               | е       | Curso     | / Curriculo               |          |                                            |            |                     |                  |            |           |
| 2020                       | 1       | 0070      | 2014                      | 1        | 0070/2014 I CIENCIAS ECONOMICAS - NOTURNO  | ~          | Localizar Curso     |                  |            |           |
|                            | -       | _         |                           | _        |                                            |            | -                   |                  |            |           |
| Disciplina                 |         |           |                           |          |                                            | 2.H.       |                     |                  |            |           |
| AUDITUR                    | A       |           |                           |          |                                            | 12 21      | ocalizar Disciplina |                  |            |           |
| fertas Dado                | s Bási  | cos Hor   | ário Prof                 | essore   | 8                                          |            |                     |                  |            |           |
| isciplinals) 01            | ferecid | alst 🔘    | 1                         |          |                                            | -          |                     |                  |            |           |
| Cód. Discip.               | T.P.    | Habil     | Turma                     | S.T.     | Nome                                       | Tipo Ofer. | Total Vagas Vagas I | Calouros Ocupada | Aglutinada | Cancelado |
| CE070                      | т       |           | SPCEN                     | -        | AUDITORIA                                  | 13         | 60                  | 0                | 0 N        | N         |
| CE026                      | т       |           | SPCEN                     | -        | CIENCIA POLITICA APLICADA A ECONOMIA       | 13         | 60                  | 0                | 0 N        | N         |
| CE005                      | т       |           | SPCEN                     | -        | CONTABILIDADE GERAL                        | 13         | 60                  | 0                | 0 N        | N         |
| CE022                      | т       |           | SPCEN                     |          | ECONOMETRIA I                              | 13         | 60                  | 0                | 0 N        | N         |
| CE016                      | т       |           | SPCEN                     |          | ECONOMIA BRASILEIRA I                      | 13         | 60                  | 0                | 0 N        | N         |
| CE020                      | т       |           | SPCEN                     | -        | ECONOMIA INTERNACIONAL I                   | 13         | 60                  | 0                | 0 N        | N         |
| CE019                      | т       |           | SPCEN                     | -        | ECONOMIA MONETARIA                         | 13         | 60                  | 0                | 0 N        | N         |
| CE066                      | т       |           | SPCEN                     | -        | ECONOMIA POLITICA                          | 13         | 60                  | 0                | 0 N        | N         |
| CE048                      | т       |           | SPCEN                     | -        | ECONOMIA REGIONAL                          | 13         | 60                  | 0                | 0 N        | N         |
| CE011                      | т       |           | SPCEN                     | -        | ESTATISTICA                                | 13         | 60                  | 0                | 0 N        | N         |
| CE002                      | т       |           | SPCEN                     | -        | HISTORIA ECONOMICA GERAL                   | 13         | 60                  | 0                | 0 N        | N         |
| CE001                      | т       |           | SPCEN                     | -        | INTRODUCAO A ECONOMIA                      | 13         | 60                  | 0                | 0 N        | N         |
| CE003                      | т       |           | SPCEN                     | -        | INTRODUCAO AS CIENCIAS SOCIAIS E APLICADAS | 13         | 60                  | 0                | 0 N        | N         |
| CE010                      | т       | ****      | SPCEN                     | -        | MACROECONOMIA I                            | 13         | 60                  | 0                | 0 N        | N         |
| CE004                      | т       |           | SPCEN                     | -        | MATEMATICA I                               | 13         | 60                  | 0                | 0 N        | N         |
| CE029                      | т       |           | SPCEN                     | -        | MERCADO FINANCEIRO E DE CAPITAIS           | 13         | 60                  | 0                | 0 N        | Ν         |
| CE013                      | т       |           | SPCEN                     | -        | MICROECONOMIA II                           | 13         | 60                  | 0                | 0 N        | N         |
| CE023                      | Ρ       |           | SPCEN                     | -        | MONOGRAFIA I                               | 13         | 60                  | 0                | 0 N        | N         |
| CE024                      | Ρ       |           | SPCEN                     | -        | MONOGRAFIA II                              | 13         | 60                  | 0                | 0 N        | Ν         |
| CE049                      | т       |           | SPCEN                     | -        | ORGANIZACAO INDUSTRIAL                     | 13         | 60                  | 0                | 0 N        | N         |
| CE015                      | т       |           | SPCEN                     | -        | TECNICAS DE PESQUISA EM ECONOMIA           | 13         | 60                  | 0                | 0 N        | N         |

11 – Na guia de dados básicos do módulo de oferecimento (imagem abaixo), observe que o único tipo de oferecimento disponível é o 13 (quadro amarelo). O "Tipo de Turma" a ser ofertada poderá ser "Normal" ou "Especial". Observe no quadro "Dicas" (abaixo, em destaque azul) que para oferecer ERE Extemporânea, basta escolher o Tipo de Turma "Especial". Se a oferta for para os períodos corretos (não extemporânea), basta escolher o Tipo de Turma "Normal" (setas vermelhas).

Se o tipo de turma escolhido for "Especiall", o nome da turma será formado pela sigla SP (indicando que é especial) mais a sigla do curso. Veja o tipo escolhido (seta vermelha) e os campos sublinhados de amarelo na imagem abaixo.

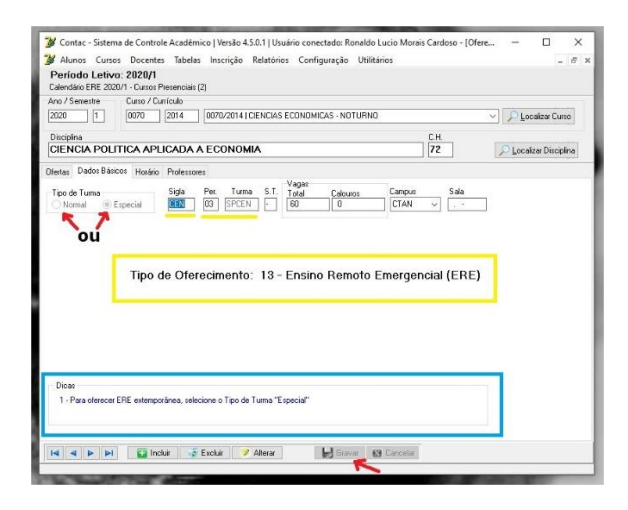

O nome da turma, ou código, será formado pela sigla do curso mais o período da disciplina, caso o tipo de turma escolhido seja o "Normal", conforme indicado pelas linhas vermelhas na imagem abaixo.

| 🍞 Contac - Sistema de Controle Académico   Versão 4.5.0.1   Usu                                   | ário conectado: Ronaldo Lucio Mor | ais Cardoso - [Ofere | - 🗆 X                  |
|---------------------------------------------------------------------------------------------------|-----------------------------------|----------------------|------------------------|
| 💕 Alunos Cursos Docentes Tabelas Inscrição Relatório                                              | s Configuração Utilitários        |                      | - 8 ×                  |
| Período Letivo: 2020/1<br>Calendário ERE 2020/1 - Cursos Presenciais (2)                          |                                   |                      |                        |
| Ano / Semestre Curso / Currículo                                                                  |                                   |                      |                        |
| 2020 1 0515 2020 0515/2020   BIOQUIMI                                                             | CA - INTEGRAL                     | ~                    | 🔎 Localizar Curso      |
| Disciplina                                                                                        |                                   | C.H.                 |                        |
| TRABALHO DE CONCLUSAO DE CURSO MONO                                                               | BRAFIA                            | 360                  | 🔎 Localizar Disciplina |
| Ofertas Dados Básicos Horário Professores                                                         |                                   |                      |                        |
| Tipo de Turna Sida Per. Turna S.T.<br>Normal Especial BQ 08 B0000 -<br>Tipo de Oferecimento: 13 - | Tadal Calouros Cangou<br>80 CO    | Sala                 | ]                      |
| Dicas                                                                                             |                                   |                      |                        |
| 1 · Para oferecer ERE extemporânea, selecione o Tipo de Turma "E                                  | pecial"                           |                      |                        |
|                                                                                                   | 1                                 |                      |                        |
|                                                                                                   | K                                 | _                    |                        |
| 📢 🚽 👂 🖂 🔛 🔛 🔛 Incluir 🧔 Excluir 🍞 Alterar                                                         | 🔛 Gravar 🛛 🔝 Cancelar             |                      |                        |
|                                                                                                   |                                   |                      |                        |

Após preencher todos os campos, basta clicar no botão "Gravar", conforme indica a seta vermelha nas duas imagens acima.

12 – Caso seja necessário alterar o calendário definido, o módulo de definição poderá ser acessado em "Configuração", no menu principal, e em "Definir Calendário Acadêmico", no sub menu (em destaque amarelo na imagem abaixo).

| io ERE 2020/1 - Cursos Presenciais (2) | Login | 5 |   |
|----------------------------------------|-------|---|---|
|                                        | Login |   | - |
|                                        |       |   | - |
|                                        |       |   |   |
|                                        |       |   |   |
|                                        |       |   |   |

Os demais passos para o oferecimento seguem o padrão habitual (escolha de professores, horários de aula etc).

## Atenção:

1 - Cadastre os horários condizentes com a carga horária da disciplina, e não com a quantidade de semana de aulas.

2 - Para oferta de disciplinas no calendário ERE 2020/1 para os ingressantes de 2020/1, escolha o tipo de turma "Normal" e oferte disciplinas de primeiro período. Dessa forma, o código ou nome da turma será formado pela sigla do curso mais o período da disciplina. Caso contrário, as turmas não estarão disponíveis para esses ingressantes de 2020/1.